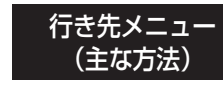

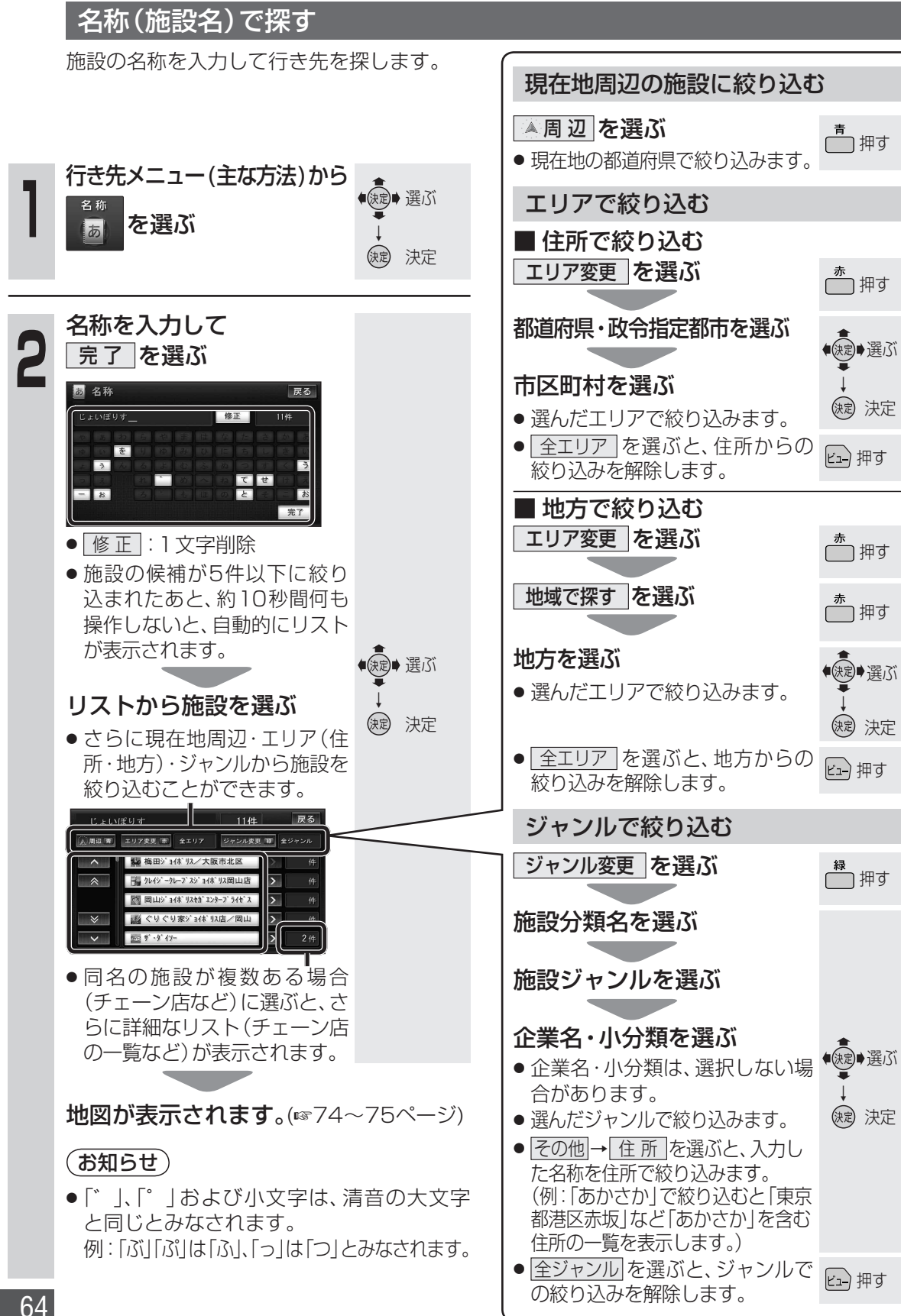

## おでかけストラーダで探す

## おでかけストラーダとは

パソコンや携帯電話などで、当社サイト(CLUB×Strada)からおでかけスポットやおでかけ プランをダウンロードし、本機で利用できます。

- ●おでかけスポット おすすめの施設の詳細情報・写真・バーコード(QRコード)などを添付した地点情報です。
- おでかけプラン
- おでかけスポットを目的地・経由地にしたドライブコースのデータです。
- ・おでかけプランナー:お好みで、おでかけスポットを巡るおでかけプランを編集できます。 ・おすすめおでかけプラン:当サイトがおすすめするおでかけプランです。

おでかけストラーダのサービスを利用するには、当社サイトにアクセスし、必ずカーナビ 進 ユーザー登録をしてください。

- URL: http://panasonic.jp/car/fan/index.html
- 付属の「仮保証書兼ユーザー登録ハガキ」でカーナビユーザー登録を行った場合も、サイトから のカーナビユーザー登録が別途必要です。詳しくは、サイトの案内をご覧ください。

## (お知らせ)

S

- ●おでかけストラーダ以外のCLUB\*Stradaのサービスを利用するには、CLUB\*Stradaの会員登録 (無料)が必要です。詳しくは、サイトの案内をご覧ください。
- 当社サイトのURLは、予告なく変更することがあります。

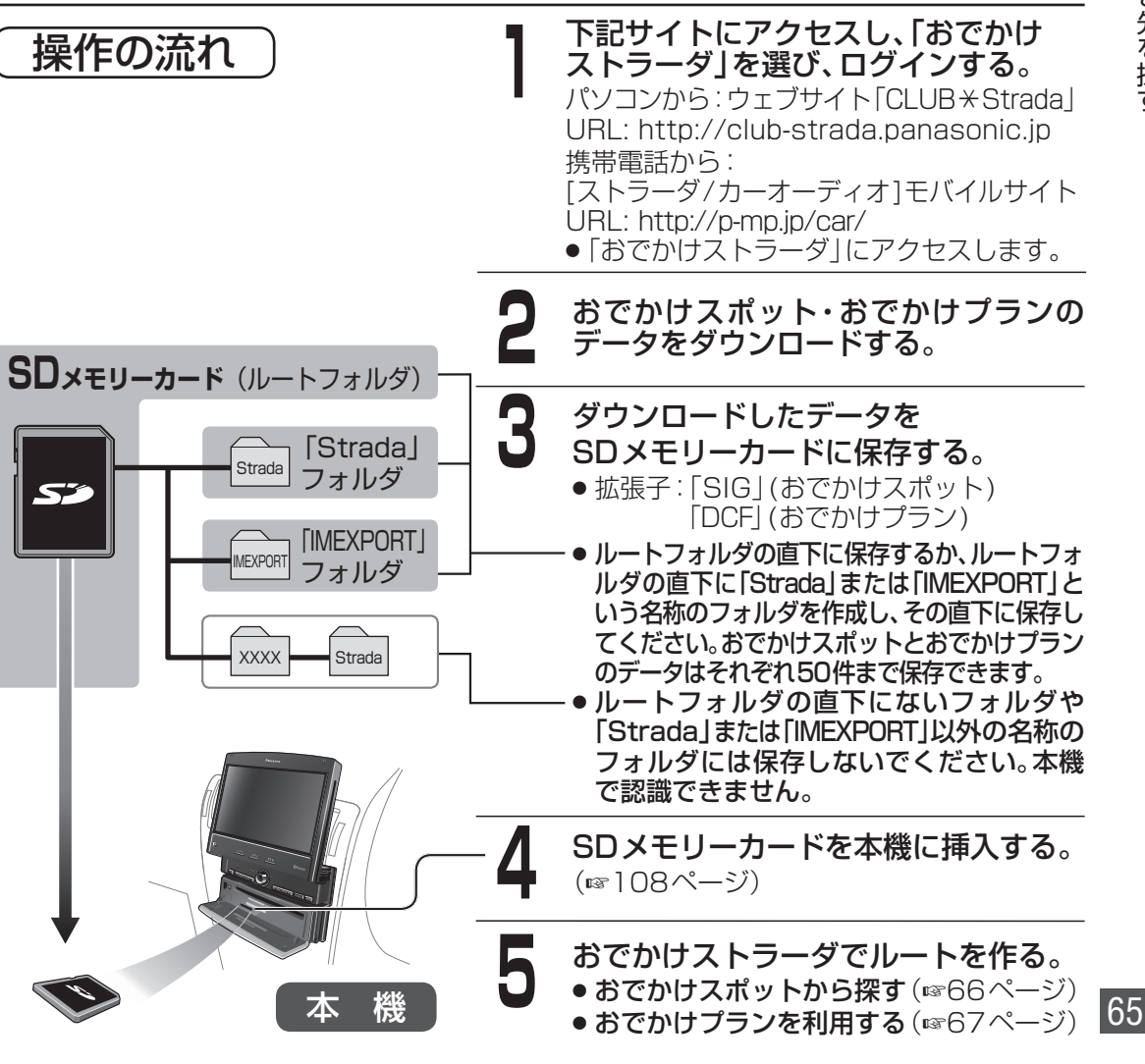